# LPC4330-Xplorerへのファームウェア 書き込み手順(1/5)

- Windowsマシンを起動しますが、まだ書き込みツールは接続しません。
- http://www.keil.com/uvision/から、開発ツールuVisionを入手して、Windowsマシンにインストールしておきます。
- CD-ROMの\LPC4330-Xplorer\フォルダをハードディスクにコピーして おきます。コピーしたファイルが書き込み可能になっているのを確認し てください。
- 電源を切った状態のLPC4330-XplorerのJTAG端子に、書き込みツー ルのハーフピッチ2×5ピンコネクタを接続しておきます。コネクタには向 きがあります。逆向きに接続すると、書き込めません。
- LPC4330-Xplorerに電源を供給します。XplorerにUSBコネクタ経由で 供給しても、組み立てたDAR001TG全体に5Vを供給してもかまいません。

# LPC4330-Xplorerへのファームウェア 書き込み手順(2/5)

ハードディスク上の開きたいプロジェクト(USBオーディオクラスまたは bulk転送のどちらか)のフォルダ内から拡張子uvprojのファイルを見つ け、ダブルクリックします。

| ▼ Ⅲ 衣示 ▼ |                       |                  |                  |        | 0 |                |
|----------|-----------------------|------------------|------------------|--------|---|----------------|
| りリンク     | 名前                    | 更新日時             | 種類               | サイズ    |   |                |
| レメント     | RAM                   | 2015/07/11 19:22 | ファイル フォルダ        | 10000  |   |                |
| Ft7      | Internal SRAM.ini     | 2014/07/30 10:06 | 構成設定             | 1 KB   |   | <b>ス ヘ ヿ</b> _ |
| ージック     | USB_1bit.uvgui.nakata | 2015/07/11 19:28 | NAKATA JPTIL     | 135 KB |   | このノア・          |
|          | USB_1bit.uvgui_nakata | 2015/03/01 22:31 | BAK JPTIL        | 135 KB |   | ガブリ ク          |
| 122      | USB_1bit.uvopt        | 2015/03/01 22:0/ | UVOPI JFAN       | 10 KB  |   | ダノルク           |
| 1        | USB_IDIT.UVProj       | 2014/0//31 15:04 | TVISION4 Project | 17 KB  |   |                |
| 190      | USB_IDIT_USB_IDIT_DO  | 2015/03/01 22:28 |                  | 8 KB   |   |                |
|          | USB_1bit_uvopt.bak    | 2014/08/01 9:13  | BAK J711         | 9 KB   |   |                |
|          |                       |                  |                  |        |   |                |
|          |                       |                  |                  |        |   |                |
|          |                       |                  |                  |        |   |                |
|          |                       |                  |                  |        |   |                |
|          |                       |                  |                  |        |   |                |
|          |                       |                  |                  |        |   |                |

# LPC4330-Xplorerへのファームウェア 書き込み手順(3/5)

- CD-ROMに収録したプロジェクトはuVision4で作成したものなので、uVision5ではこのような警告ダイアログが出ます。
- 気にせず『OK』ボタンを押します。

|                                | This project was created with an older version of MDK.                                                              |
|--------------------------------|----------------------------------------------------------------------------------------------------|
| To continue v                  | working without any modifications install MDK Version 5 - Legacy Support.                                           |
| Please visit -                 |                                                                                                    |
|                                | www.keil.com/mdk5/legacy                                                                                            |
| to identify ar                 | nd download the missing Software                                                                                    |
| For working v<br>Project - Mar | with a MDK Version 5 Device Family Pack, select at least one software component with<br>age - Run-Time Environment. |

# LPC4330-Xplorerへのファームウェア 書き込み手順(4/5)

- 書き込みツールのUSBケーブルをWindowsパソコンに接続して数秒待ちます。
- トラ技付録の書き込みツールの場合、正常に書き込み器として起動すると一瞬赤と緑のLED が点灯します。青だけが点灯した場合ファームウェアが別のモードになっているので、リセットボ タンを押して赤と緑のLEDが点灯するのを確認します。
- 書き込み器がトラ技付録でない場合、下図右矢印が指しているボタンから設定画面を呼び出して書き込み器の設定を行います。
- 下図左の矢印が指しているボタンを押すと、ファームウェアの書き込みが始まります。

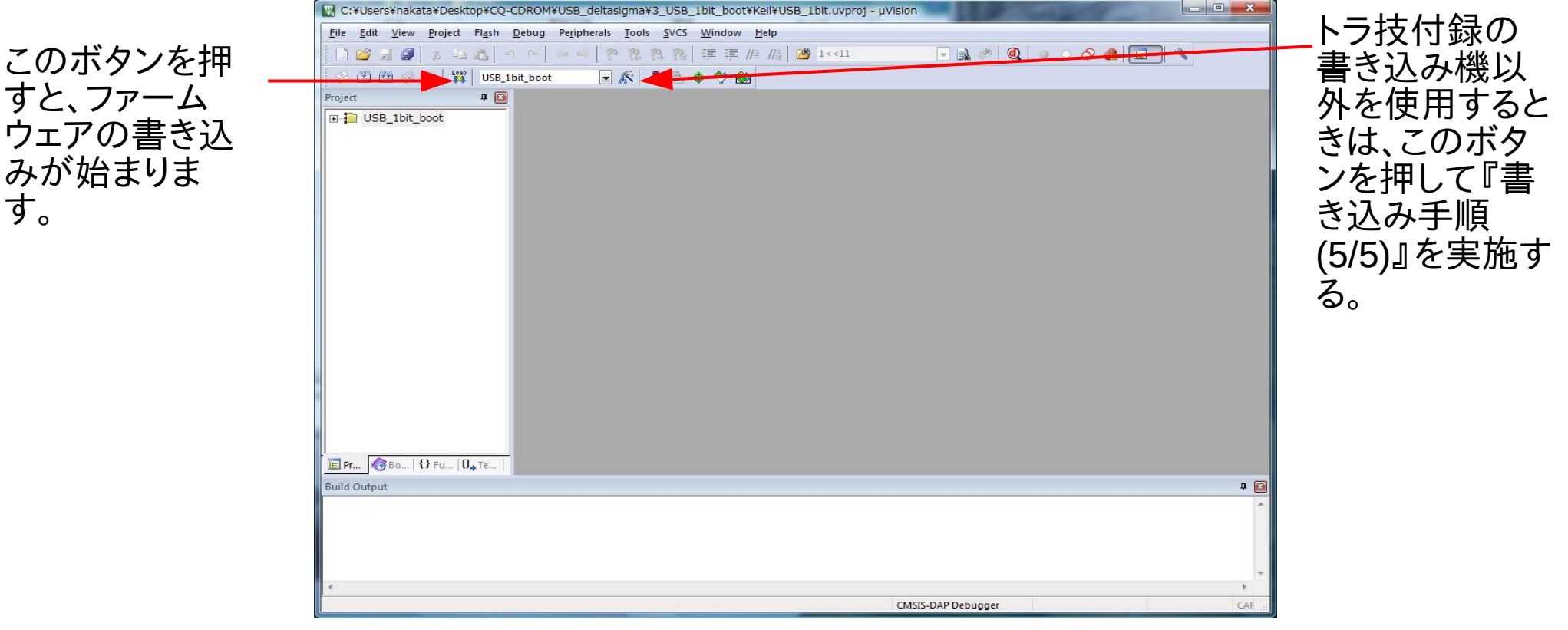

# LPC4330-Xplorerへのファームウェア 書き込み手順(5/5)

- トラ技付録の書き込み器以外を使用する場合は、この画面で設定します。
- 先の手順に書いたボタンを押して現れるダイアログの『Utilities』タブを選択し、『Settings』ボタンを押すと、2番めのダイアログが表れます。
- 2番めのダイアログの『Debug』タブを選択すると、左上に書き込み器を選択する入力が表れます。

| O<br>O<br>O<br>Init                             | Device   Target   Output   Listing   User   C/C++   Asm   Linker   Debug Utilities  <br>Configure Rash Menu Command<br>(* Use Target Driver for Flash Programming IV Use Debug Driver<br>Use Debug Driver Settings IV Update Target before Debugging<br>Init Flig: ¥Internal SRAM.ini Edit                                                                                                    |  |  |  |  |
|-------------------------------------------------|----------------------------------------------------------------------------------------------------|--|--|--|--|
| C Use<br>Comm<br>Argum<br>Configure<br>Output F | External Cortex-M Target Driver Setup         mand:         mand:         nents:         CMSIS-DAP - JTAG/SW Adapter         Toragi-LPC Writer CMSIS-DA •         Serial No:         A000000002         Filmware Version:         ID         IV         IV         Serial No:         A000000002         Filmware Version:         IV         IV                                                                                                    |  |  |  |  |
|                                                 | Debug<br>Connect & Reset Options<br>Connect: Normal  Reset: Autodetect Verify Code Download Verify Code Download Verify Code Download Of Of Cancel Verify Code Download Verify Code Download Verify Code D |  |  |  |  |

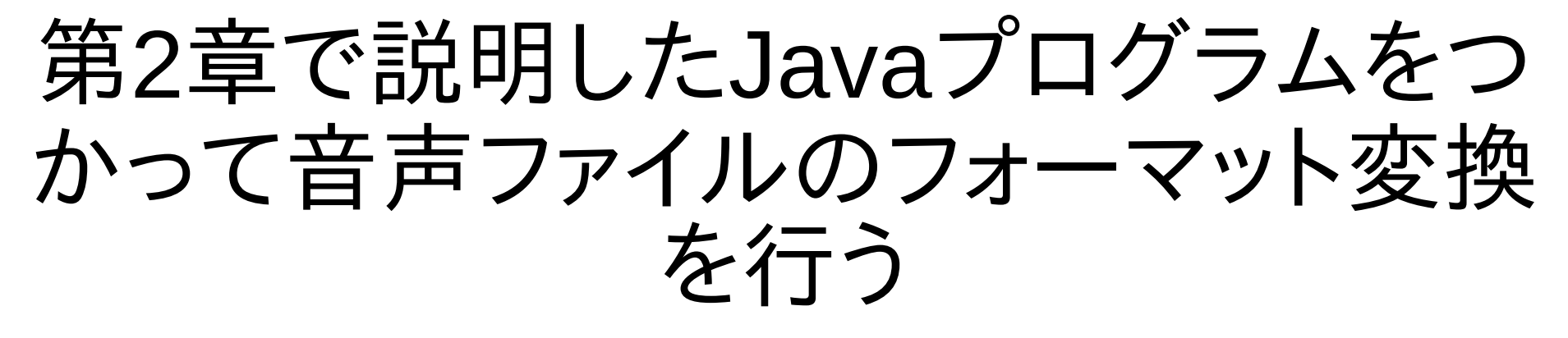

- まず、変換を実施するパソコン(Windows, Mac, Linuxのどれでも良い)にJava SDK(JDK)をインストールします。Java SDKはCD-ROMには含まれません。https://java.com/ja/から取得できますし、Linuxならばapt-getなどのコマンドも使用できます。Javaコンパイラとインタープリタの両方が必要なので、必ずSDKを選んでください。
- CD-ROMのchapter2フォルダに入っているのはJavaのソースコードだけなので、コンパイルしてクラスファイ ルを作成する必要があります。CD-ROMからハードディスクにコピーした後、テキスト端末から左下に示すコ マンドを実行します。
- \$ javac BinaryIO.java
- \$ javac LowPassFilter.java
- \$ javac WavOutputStream.java
- \$ javac Dsdiff2Wav.java
- \$ javac LowPassFilter44K\_352K.java
- \$ javac sinc.java
- \$ javac DsdiffInputStream.java
- \$ javac Wav2Dsdiff.java
- \$ javac sinc2.java
- \$ javac DsdiffOutputStream.java
- \$ javac WavInputStream.java
- WAVファイルからDSDIFFファイルを作成するには、以下のコマンドを入力します。

\$ java Wav2Dsdiff <u>入力WAVファイル</u> 出力DSDIFFファイル

• DSDIFFファイルからSINCフィルタでWAVファイルを作成するには、以下のコマンドを入力します。

\$ java sinc 入力DSDIFFファイル 出力WAVファイル

コマンドの『sinc』の部分を『sinc2』や『Dsdiff2Wav』に変更すると、ΔΣをPCM化するフィルタがsinc2やFIRに切り替わります。

 javacコマンドでコンパイルするとソースコード <ファイル名.java>ファイルから、バイナリファ イル<ファイル名.class>が作られます。

# WindowsでΔΣの再生を行う手順

- CD-ROMから\Windows\UDAPlayer\のフォルダをまるごとWindowsマシンのハードディスクにコピーします。
- UDAPlayer\UDAPlayer.exeを実行すると、PCMを格納したWAVファイルとΔΣファイル(DSDIFF,DSF,WSD)の再 生が行えます。(図参照)
- オーディオクラス1のファームウェアとバルク転送のファームウェアの両方に対応しています。デバイスを自動サーチ して接続するため、対応するデバイスは同時に2台以上Windowsマシンに接続しないでください。

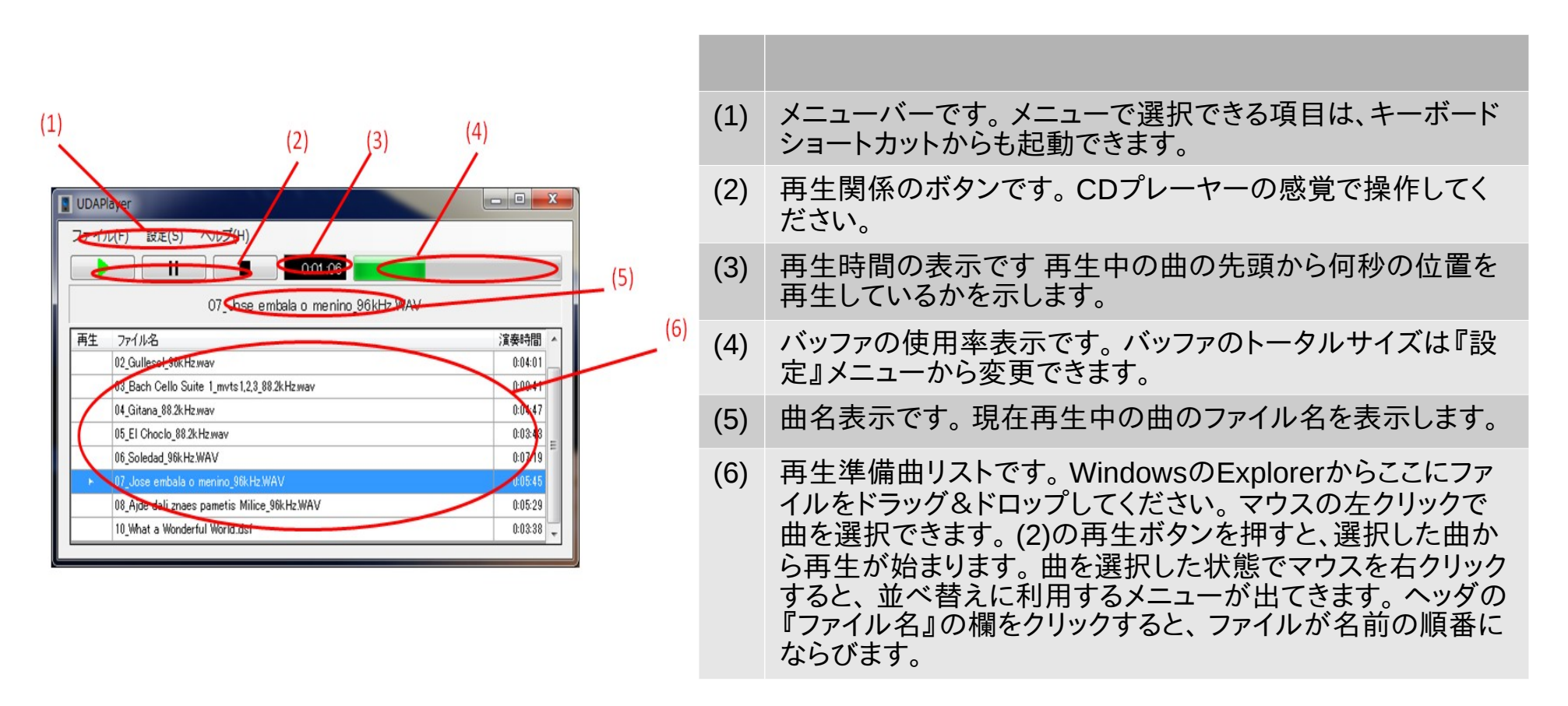

# WindowsでΔΣの録音を行う手順

- CD-ROMから\Windows\CQRec\のフォルダをまるごとWindowsマシンのハードディスクにコピーします。
- CQRec\CQRecGUI.exeを実行すると、ΔΣファイルの録音が行えます。(図参照)
- オーディオクラス1のファームウェアとバルク転送のファームウェアの両方に対応しています。デバイスを自動 サーチして接続するため、対応するデバイスは同時に2台以上Windowsマシンに接続しないでください。

(5)

• 出力先のファイルは、デスクトップのcqrec.dffです。

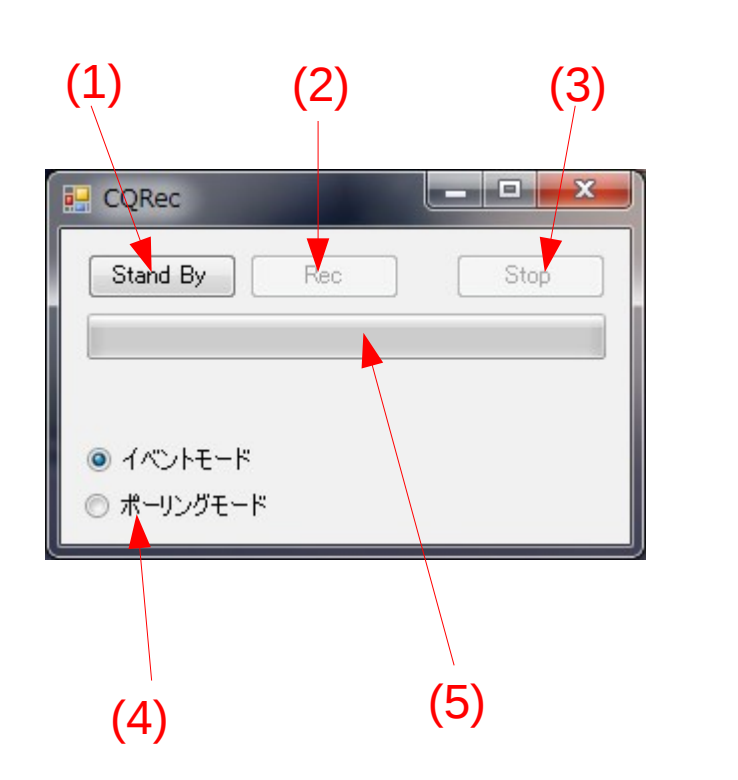

| (1) | 録音の前に押します。RECボタンを押すまでに数秒待って、<br>入力ストリームが安定するのを待ちます。                                                                                                   |
|-----|----------------------------------------------------------------------------------------------------|
| (2) | 録音開始のボタンです。                                                                                                    |
| (3) | 録音終了のボタンです。                                                                                                    |
| (4) | オーディオクラス1のファームウェアから録音するとき、録音<br>データをデバイスドライバから取得するタイミングを選べま<br>す。Windowsマシンによって、2種類の方法のうち片方での録<br>音に失敗する場合があります。<br>バルク転送の場合は、どちらを選択しても結果に影響しませ<br>ん。 |
|     |                                                                                                    |

「球首レベルの表示です。

# MacintoshでΔΣの再生を行う手順

- CD-ROMからMacintosh/UDAPlayer.pkgのファイルをハードディスクにコピーし。ダブルクリックするとインストールが始まります。
- アプリケーションの中のUDAPlayerを実行すると、LPCMや圧縮PCMとΔΣファイルの再生が行えます。(図参照)
- オーディオクラス2のファームウェアに対応しています。
- DAR001TG以外のUSB DACにも出力できます。

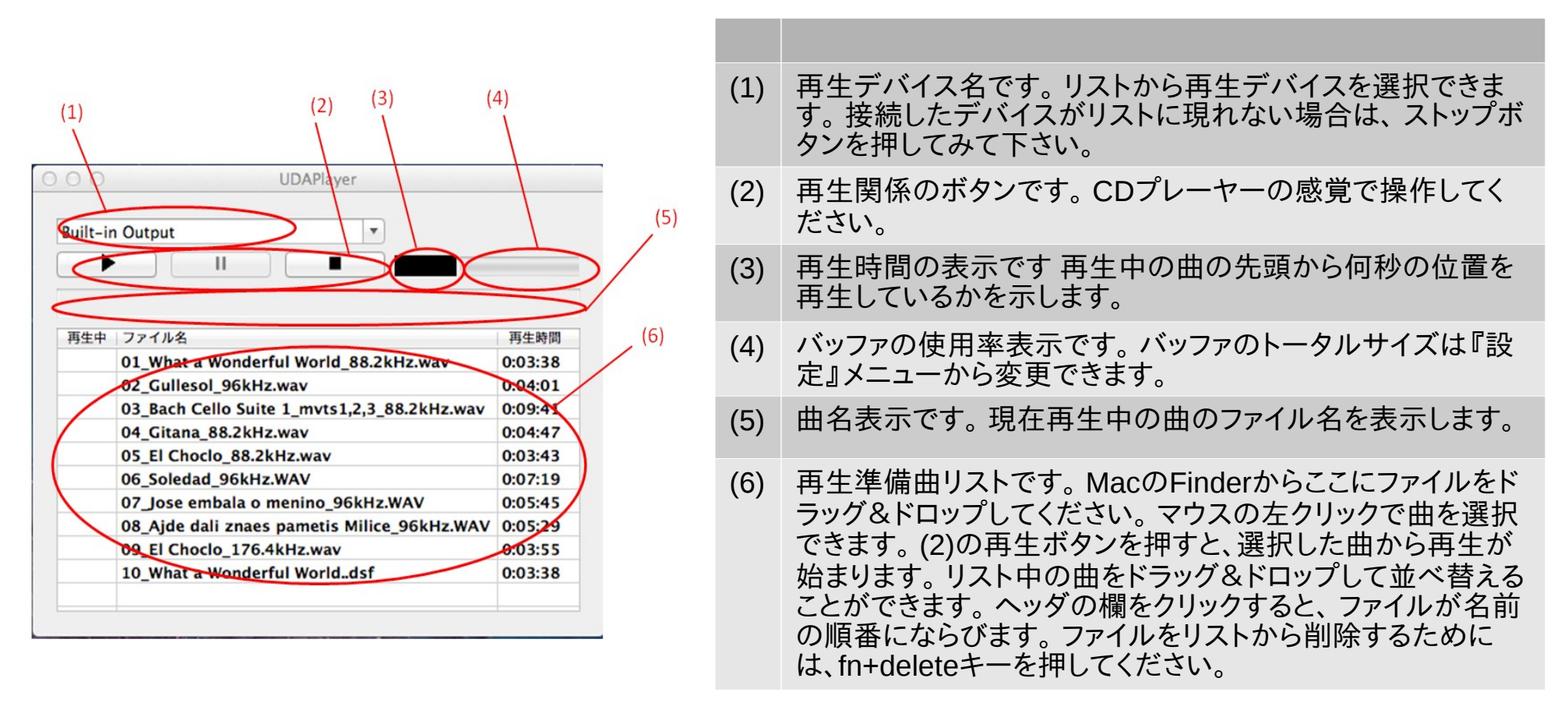

# MacintoshでΔΣの録音を行う手順

- CD-ROMからMacintosh/doprec/のフォルダをまるごとハードディスクにコピーします。
- ターミナルからdoprec/doprecを実行すると、ΔΣをDSDIFF形式のファイルに録音できます。
- 3つのコマンドrec2M.sh rec5M.sh rec11M.sh は、それぞれΔΣの2.8224,5.6448,11.2896MHzの録音を実行でき、内 部でdoprecを呼び出すシェルスクリプトになっています。rec\*.shの引数は、録音する先のファイル名です。
- オーディオクラス2のファームウェアに対応しています。対応するデバイスは自動的にサーチするので、2台以上同時に Macに接続しないでください。

### Ubuntu Linux 32bitでΔΣの再生を行う 手順

- CD-ROMからLinux32bit/aplayex\_1.5.1\_i386.debのファイルをハードディスクにコピーし。ダブルクリックするとインストールが始まります。
- /usr/bin/Xaplayを起動するとGUIのフロントエンドが起動します。
- Xaplayに音声ファイルをドラッグ&ドロップすると、LPCMや圧縮PCMとΔΣファイルの再生が行えます。(図参照)
- オーディオクラス2のファームウェアに対応しています。
- DAR001TG以外のUSB DACにも出力できます。

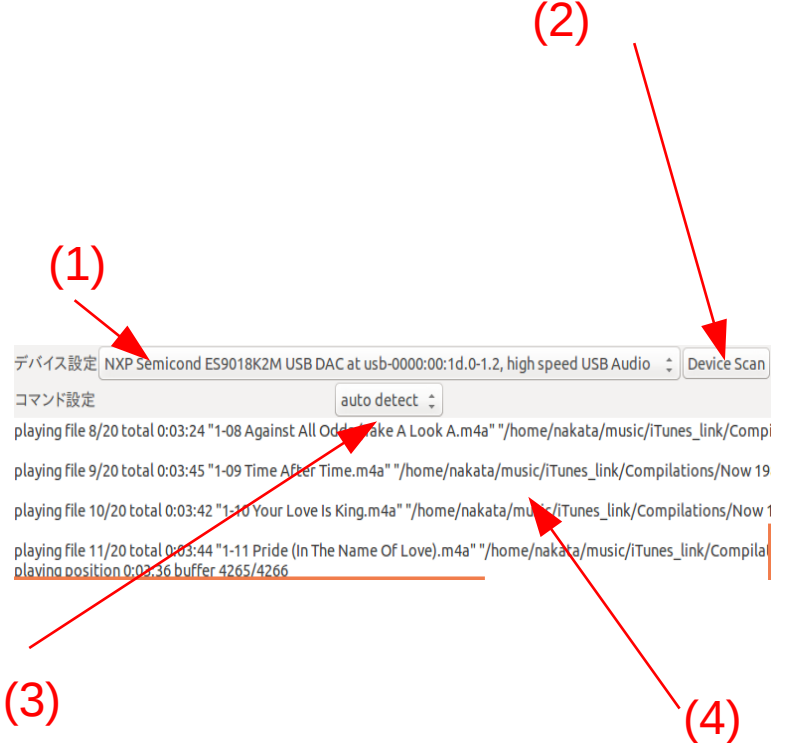

|                                                                 | (1) | 再生デバイス名です。リストから再生デバイスを選択できま<br>す。                                     |
|-----------------------------------------------------------------|-----|-----------------------------------------------------------------------|
|                                                                 | (2) | 再生デバイス名リスト(1)の更新ボタンです。 Xaplayを起動し<br>た後から USB DACを接続した場合に押してください。     |
| io 🗘 Device Scan                                                | (3) | 再生に使用するコマンドを選択できます。普段は『auto<br>detect』に設定しておけばよいでしょう。                 |
| c/iTunes_link/Compi<br>ompilations/Now 19<br>Compilations/Now 1 | (4) | 再生情報エリアです。ファイルウィンドウからファイル(複数も<br>可能)やディレクトリをドラッグ&ドロップすると再生が始まり<br>ます。 |
| Tunes_link/Compilal                                             |     |                                                                       |

### Ubuntu Linux 32bitでΔΣの録音を行う 手順

- CD-ROMからLinux32bit/bin/のディレクトリをまるごとハードディスクにコピーします。
- ターミナルからbin/doprecを実行すると、ΔΣをDSDIFF形式のファイルに録音できます。
- 3つのコマンドrec2M.sh rec5M.sh rec11M.sh は、それぞれΔΣの2.8224,5.6448,11.2896MHzの録音を実行でき、内 部でdoprecを呼び出すシェルスクリプトになっています。rec\*.shの引数は、録音する先のファイル名です。
- オーディオクラス2のファームウェアに対応しています。対応するデバイスは自動的にサーチするため、2台以上同時に Linuxホストに接続しないでください。

### Ubuntu Linux 64bitでΔΣの再生を行う 手順

- CD-ROMからLinux64bit/aplayex\_1.5.1\_amd64.debのファイルをハードディスクにコピーし。ダブルクリックするとインストールが始まります。
- /usr/bin/Xaplayを起動するとGUIのフロントエンドが起動します。
- Xaplayに音声ファイルをドラッグ&ドロップすると、LPCMや圧縮PCMとΔΣファイルの再生が行えます。(図参照)
- オーディオクラス2のファームウェアに対応しています。
- DAR001TG以外のUSB DACにも出力できます。

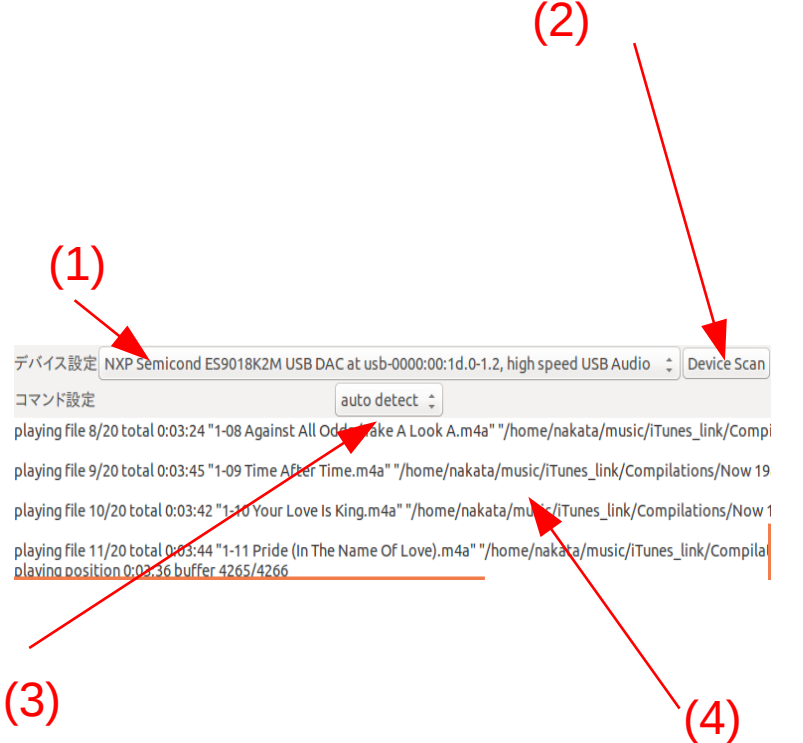

|                                         | (1) | 再生デバイス名です。リストから再生デバイスを選択できま<br>す。                                     |
|-----------------------------------------|-----|-----------------------------------------------------------------------|
|                                         | (2) | 再生デバイス名(1)の更新ボタンです。 Xaplayを起動した後<br>で USB DACを接続した場合に押してください。         |
| o ≑ Device Scan                         | (3) | 再生に使用するコマンドを選択できます。普段は『auto<br>detect』に設定しておけばよいでしょう。                 |
| /iTunes_link/Compi<br>mpilations/Now 19 | (4) | 再生情報エリアです。ファイルウィンドウからファイル(複数も<br>可能)やディレクトリをドラッグ&ドロップすると再生が始まり<br>ます。 |
| unes_link/Compilat                      |     |                                                                       |

### Ubuntu Linux 64bitでΔΣの録音を行う 手順

- CD-ROMからLinux64bit/bin/のディレクトリをまるごとハードディスクにコピーします。
- ターミナルからbin/doprecを実行すると、ΔΣをDSDIFF形式のファイルに録音できます。
- 3つのコマンドrec2M.sh rec5M.sh rec11M.sh は、それぞれΔΣの2.8224,5.6448,11.2896MHzの録音を実行でき、内 部でdoprecを呼び出すシェルスクリプトになっています。rec\*.shの引数は、録音する先のファイル名です。
- オーディオクラス2のファームウェアに対応しています。対応するデバイスは自動的にサーチするため、2台以上同時に Linux ホストに接続しないでください。

# Raspberry PIを使用したポータブル録 再機の作成

- Raspberry PiのOSを入れるSDカードの作成などは、記事本文を参照してください。
- ここでは、録再コンソールのプログラムを設定する手順を説明します。
- CD-ROMのRaspberryPi/ディレクトリの直下にある3
   つのディレクトリを/home/pi/直下にコピーしてください。
- 3つのディレクトリそれぞれに移動して、中でmakeコ マンドを1回ずつ実行してください。

# Windowsでbulk転送の録再を行うため、デバイスドライバをインストールする (1/2) ・Windowsでbulk転送のアプリケーションを使用するためには、デバ

- Windowsでbulk転送のアプリケージョンを使用するためには、デバイスドライバのインストールが必要です。
- CD-ROMをWindowsマシンにセットします。
- bulk転送のファームウェアが入ったDAR001TGをWindowsマシン にUSB接続します。
- Windowsがデバイスドライバのサーチを始めます。
- ネットワーク経由でドライバをサーチしていたら中止させ、CD-ROMの\Windows\BulkAudioDriver\フォルダ以下をサーチさせます。
- 「デバイスドライバに署名がなくて信頼できない」という意味のメッセージが出ますが、インストールを続行します。

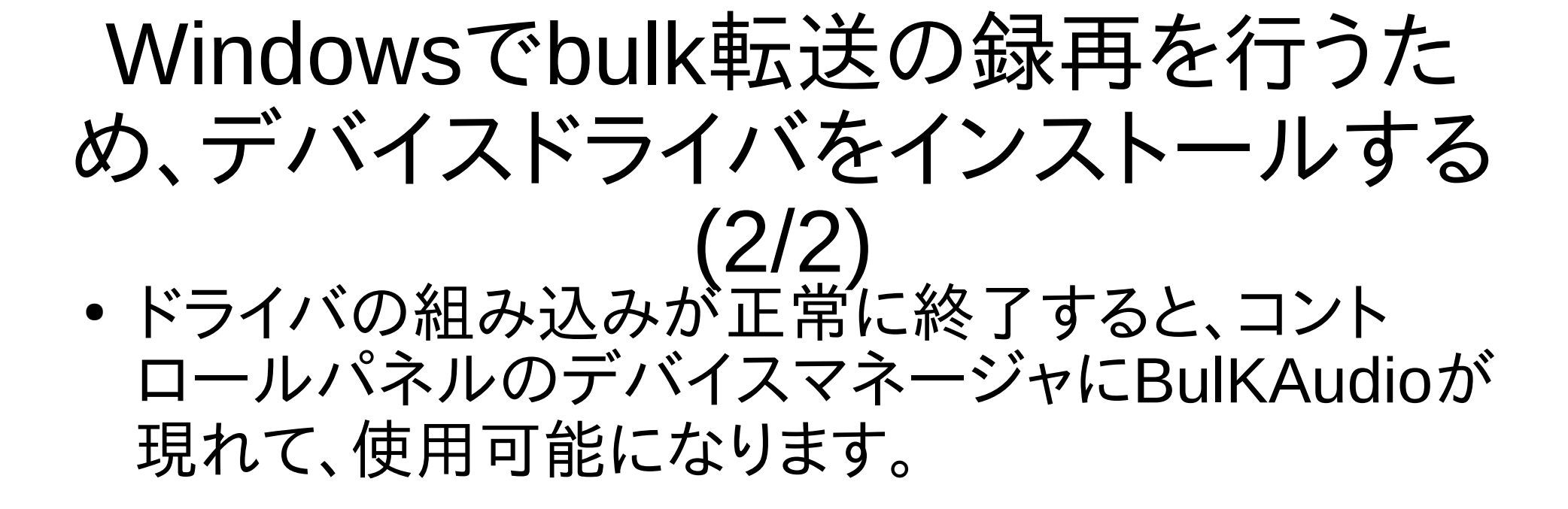

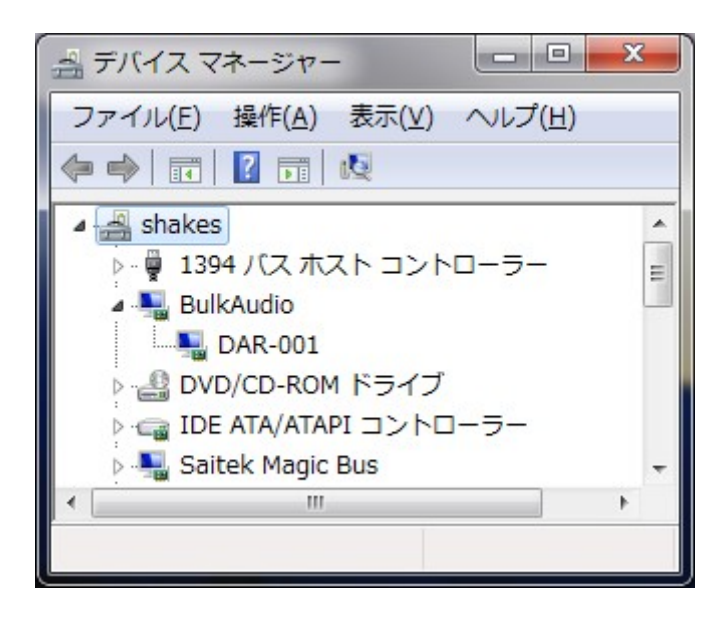